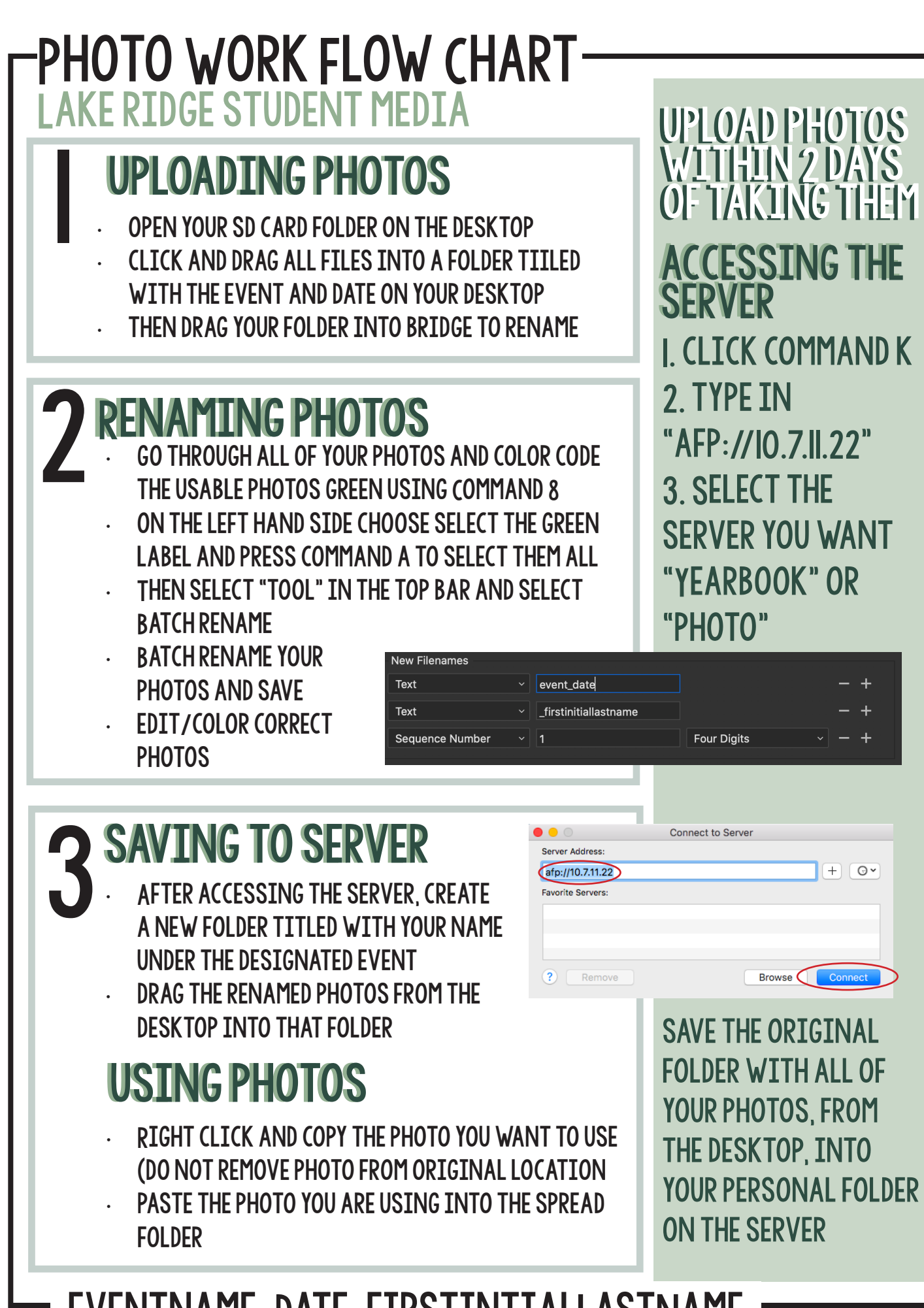

EVENTNAME\_DATE\_FIRSTINTIALLASTNAME